## AC10 Firmware Update Process IP20 Frame 1-5

The firmware of an AC10 IP20 0.2kW-22kW (excluding 3Ph 230V 15kW) can be updated using the process described here. These can be identified by the Model Number as being frame 1-5.

| -Parker Pa |                 |    | rker Hannifin Corporation |                  |                 |
|------------|-----------------|----|---------------------------|------------------|-----------------|
| MODEL      |                 |    | 10G - 42 - 000            | 65 - BF          |                 |
| INPUT      | 3 PH            | AC | 380~480 <b>V</b>          | 7.5/7.0 <b>A</b> | 50/60 <b>Hz</b> |
| ουτρυτ     | 3 PH            |    | 0~INPUT V                 | 6.5 <b>A</b>     | 2.2 kW          |
|            | 0~590 <b>Hz</b> |    |                           |                  |                 |
|            |                 |    | BAR CODE                  |                  |                 |
| 5DR6       | IP20 E142140    |    | SW NO. 2.10 BS            | NO. 1.01         | Made In China   |

For example, is an IP20 AC10 Frame 2 so can be updated.

## **Required Tools:**

- 1) Programming software (Windows)
- 2) RS485 4-wire Converter
- 3) Programming Cable
- 4) Jumper for J9 link (bent paper-clip will do.)

The programming software can be downloaded from http://divapps.parker.com/divapps/ssde/ssde/Downloads/AC10FwInstaller/publish.htm It includes the latest version of firmware.

Any RS485 converter can be used as long as it supports 4-wire mode. A good example is the Moxa Uport1130 Rs-422/485 USB-to-Serial Adaptor.

The Programming Cable is an RJ45 (Ethernet standard) connected as follows:

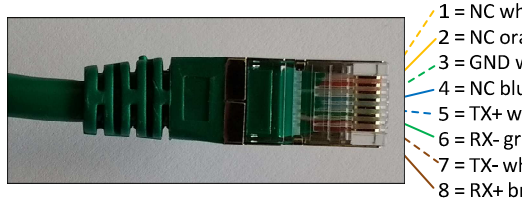

1 = NC white/orange 2 = NC orange 3 = GND white/green 4 = NC blue 5 = TX+ white/blue 6 = RX-green 7 = TX- white/brown 8 = RX+ brown

the same cable connected to a Moxa converter:

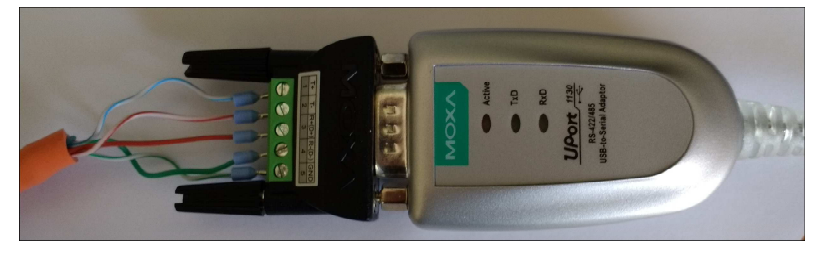

Jumper for J9 link:

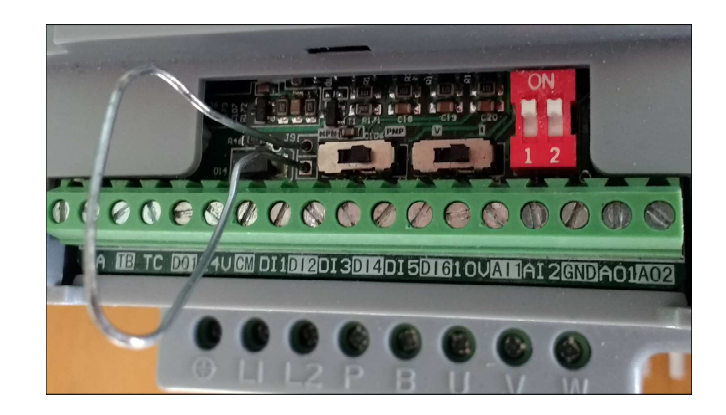

## The Process

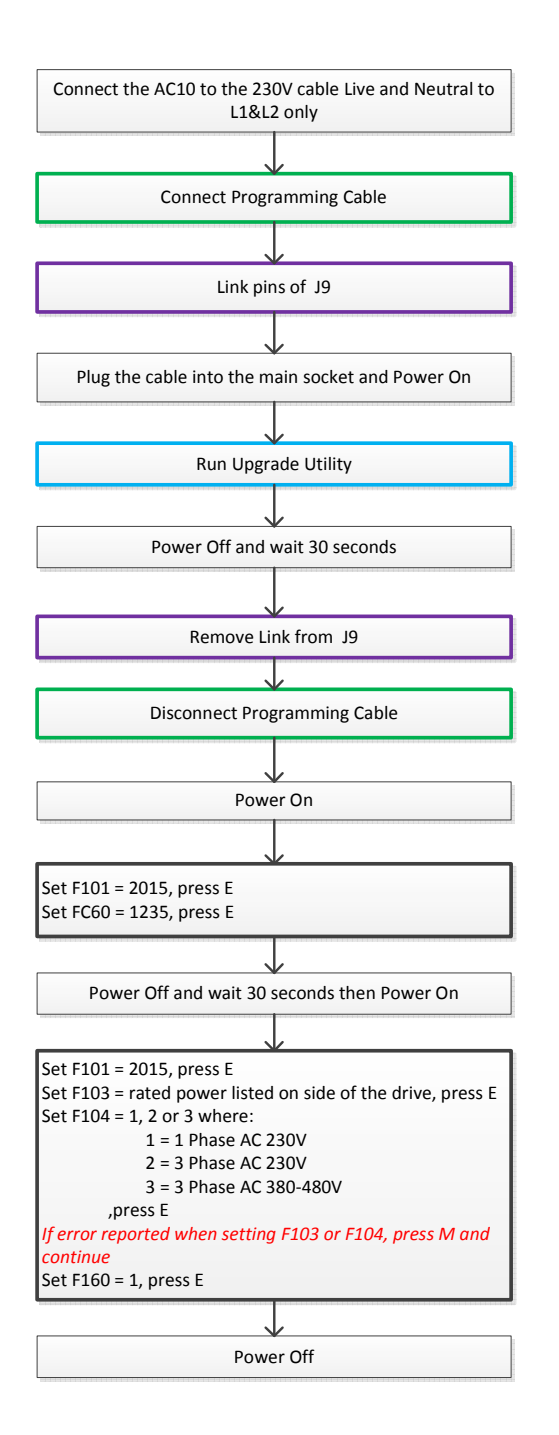

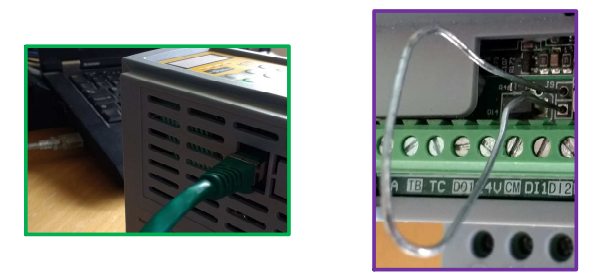

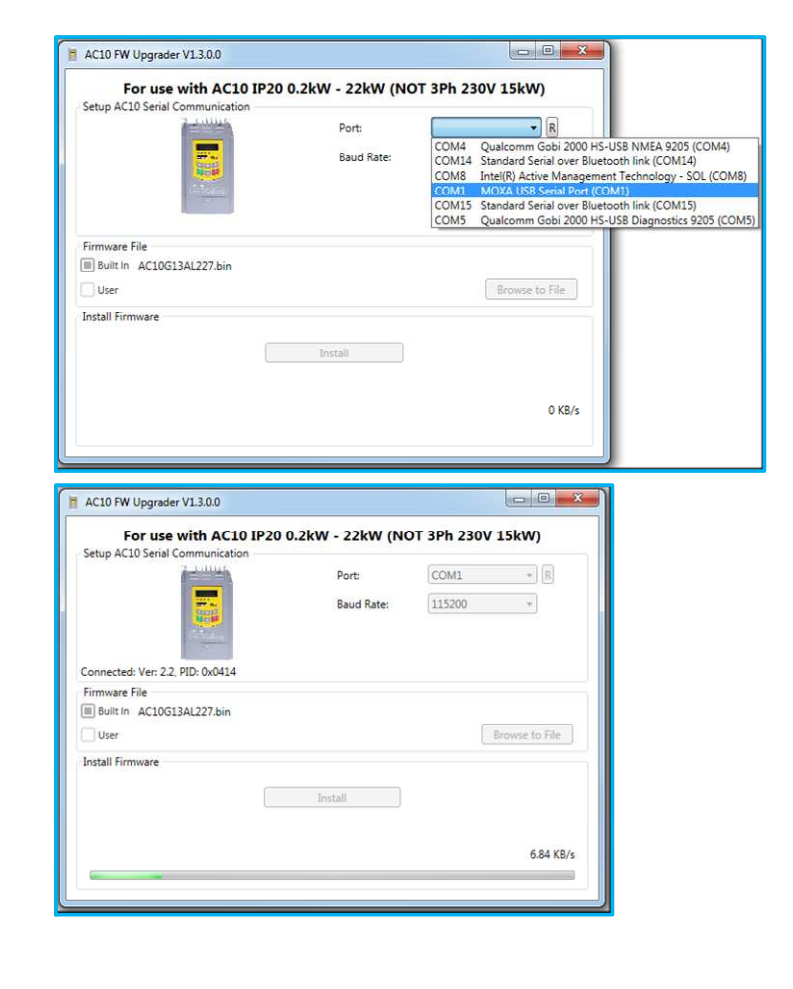